## Create an External Charge

An External Charge is a generic way to create a charge on a Work Order Phase. The charge can be applied to any of the Subledgers and is just a flat amount. There are fields on the screen to allow the entry of other information that can be used to document the charge.

1. From the menu, under Finance, select External Charge

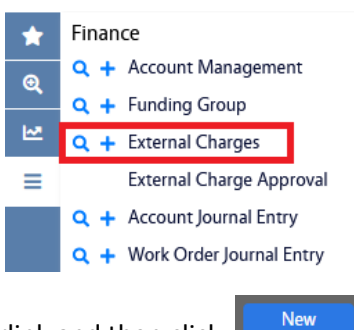

- 2. Click the External Charge hyperlink and then click:
  - a. Alternatively, you can click + to go right to the External Charge entry screen.

| AiM External Charges             |              |   |             |                                                |                          |            | ) ( | <b>8</b> ( | € |
|----------------------------------|--------------|---|-------------|------------------------------------------------|--------------------------|------------|-----|------------|---|
| Save Cancel                      |              |   |             |                                                |                          |            |     |            |   |
| View                             | 1012         |   |             | Last Edited by DALLACE UNGER On 7/1/22 3:28 PM | Posted                   | Not Posted |     |            |   |
| Notes Log<br>User Defined Fields |              |   |             |                                                | Post Date                |            |     |            |   |
| Related Documents                |              |   | 11.         |                                                | Subledger                | Material 🗸 |     |            |   |
|                                  |              |   |             |                                                | Total Amount             |            |     |            |   |
|                                  | Work Order   | ٩ | Part        |                                                |                          |            |     | C Totals   | s |
|                                  |              |   |             |                                                | Currency                 |            |     |            |   |
|                                  | Phase        | ٩ | UOM         |                                                | Invoice Number           |            |     |            |   |
|                                  |              |   |             |                                                | Invoice Date<br>Subtotal |            |     |            | _ |
|                                  | Work Code    |   | Quantita    |                                                | Discount                 |            | (   |            |   |
|                                  | work Code    | ٩ | Quantity    |                                                | Tax 1                    |            | 0   |            |   |
|                                  |              |   |             |                                                | Tax Rebate               |            | (   |            |   |
|                                  | Contractor   | ٩ | Shop        |                                                | Markup                   |            | (   |            |   |
|                                  |              |   | Shop Person |                                                | Requisition              |            |     |            |   |
|                                  | Address Code |   |             | Q                                              | Cash Transaction         |            |     |            |   |
|                                  |              |   |             |                                                | PO Code                  |            |     |            |   |
|                                  | lerms        | ٩ | Employee    | Q                                              | Payment Date             |            |     |            |   |

- 3. Add the following required fields:
  - a. Work Order
  - b. Phase
  - c. Work Code
  - d. Select the Subledger from the dropdown
  - e. Subtotal

## 4. Add the other fields as needed by your institutions guidelines.

| AIM External Charges                                                                   |              |                                           |             |                                                  |                                      |                  | 0 | 0      | •                          |  |  |
|----------------------------------------------------------------------------------------|--------------|-------------------------------------------|-------------|--------------------------------------------------|--------------------------------------|------------------|---|--------|----------------------------|--|--|
| Save Cancel                                                                            |              |                                           |             |                                                  |                                      |                  |   |        |                            |  |  |
| View                                                                                   | 1008         |                                           |             | Last Edited by MICHAEL KEELIN On 10/3/22 9:08 AM | Posted                               | Not Posted       |   |        |                            |  |  |
| Notes Log<br>User Defined Fields<br>Related Documents                                  | SERVICE      |                                           | li,         |                                                  | Post Date<br>Subledger               | Contract v       |   |        |                            |  |  |
|                                                                                        |              |                                           |             |                                                  |                                      |                  |   |        | \$100.00                   |  |  |
|                                                                                        | Work Order   | W2000074 Q                                | Part        |                                                  | Currency                             | USD<br>US DOLLAR |   | C To   | otals                      |  |  |
|                                                                                        | Phase        | Phase 001 Q                               | UOM         |                                                  | Invoice Number<br>Invoice Date       |                  |   |        |                            |  |  |
|                                                                                        | Work Code    | ECON - NO POWER IN OFFICE 14 POWER OUTAGE | Quantity    |                                                  | Discount<br>Tax 1<br>Tax 2           |                  |   | \$100. | \$0.00<br>\$0.00<br>\$0.00 |  |  |
|                                                                                        |              | POWER OUTAGE                              |             |                                                  | Tax Rebate                           |                  |   |        | \$0.00                     |  |  |
|                                                                                        | Contractor   | 0000000137 Q                              | Shop        | ELECTRICAL<br>CENTRAL ELECTRICAL                 | Markup<br>Requisition                |                  |   |        | \$0.00                     |  |  |
|                                                                                        | Address Code |                                           | Shop Person | ٩                                                | Cash Transaction<br>Batch<br>PO Code |                  | ] | ì      |                            |  |  |
|                                                                                        | Terms        | MUQ                                       | Employee    | ٩                                                | Payment Date                         |                  |   | J      |                            |  |  |
| 5. Use the <b>Cotals</b> to have the system recalculate the <b>Total Amount</b> field. |              |                                           |             |                                                  |                                      |                  |   |        |                            |  |  |
| 6. Click:                                                                              |              |                                           |             |                                                  |                                      |                  |   |        |                            |  |  |

**Note**: On initial entry the External Charge will be saved as Not Posted. You cannot approve the External Charge from here.